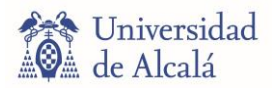

## Guía: Elabora videos con Screencast-O-Matic

Sencilla herramienta para elaborar videotutoriales en equipos Windows. Crea videos introductorios, videos instructivos, tutoriales y guías. Recuerda ser breve y concreto, elabora videos de 2-5 minutos (no más de 10 minutos). Divide una larga sesión en videos cortos.

## Algunas observaciones previas

- La opción gratuita permite grabar cuantos videos desees con una duración máxima de 15 minutos e incluye una marca de agua de Screencast-O-Matic.
- La aplicación detecta los micrófonos y cámara web conectados.
- Sonido del ordenador: la opción gratuita sólo captura la narración. Capturar el audio del ordenador es parte del plan de pago.

Esta guía muestra cómo instalar y grabar un video con la opción gratuita. Aunque el sitio está en inglés, no tendrás dificultades para instalarlo.

- 1. Escribe <u>Screencast-O-Matic.com</u> en tu navegador web
- 2. Haz clic en Empieza a grabar gratis (Start recording for free)

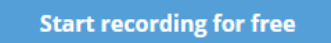

3. Nueva pantalla: Grabadora de pantalla (Screen Recorder)

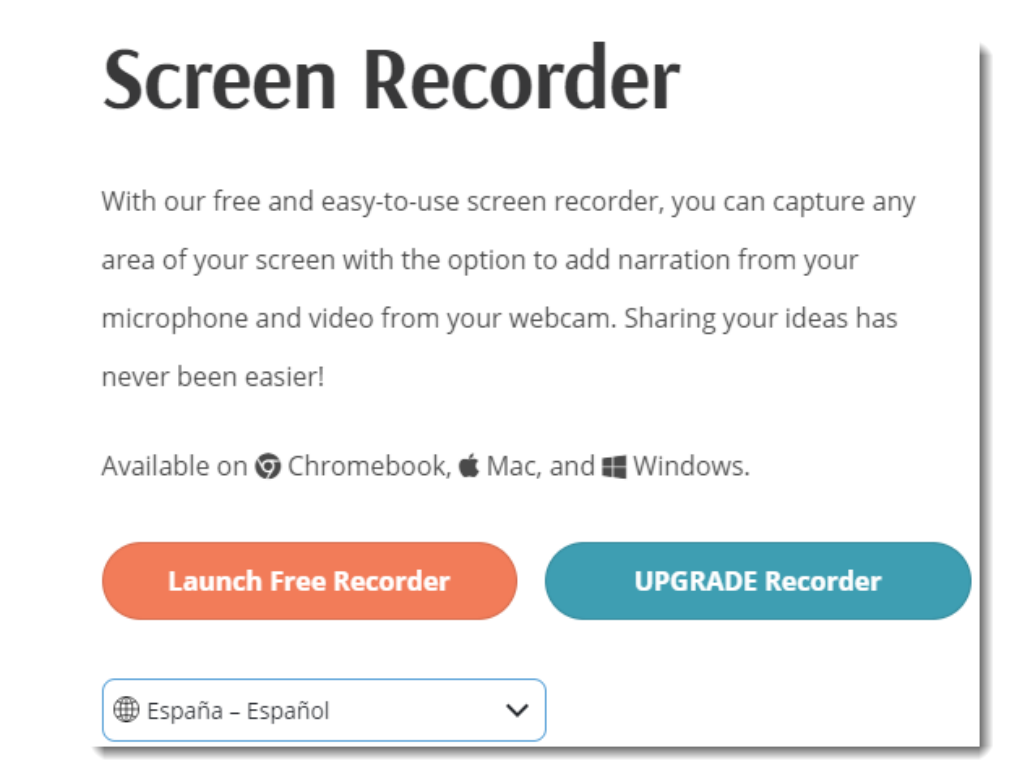

4. Selecciona idioma en el menú desplegable

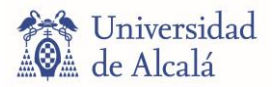

5. Haz clic en Iniciar el grabador gratuito

Launch Free Recorder

6. Si es tu primera vez, descarga e instala el software.

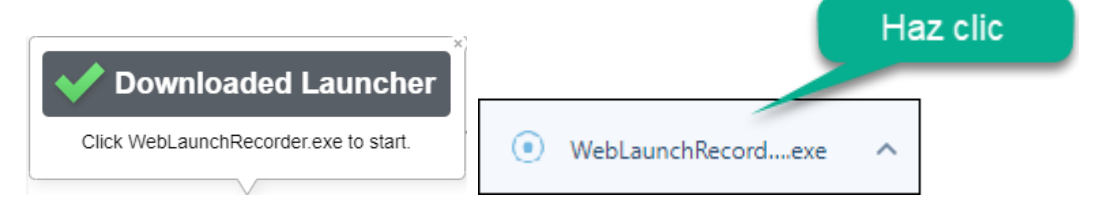

7. Luego, verás el cuadro de la grabadora, para grabar la pantalla, cámara web o ambos. Muévelo a la región que te interesa grabar.

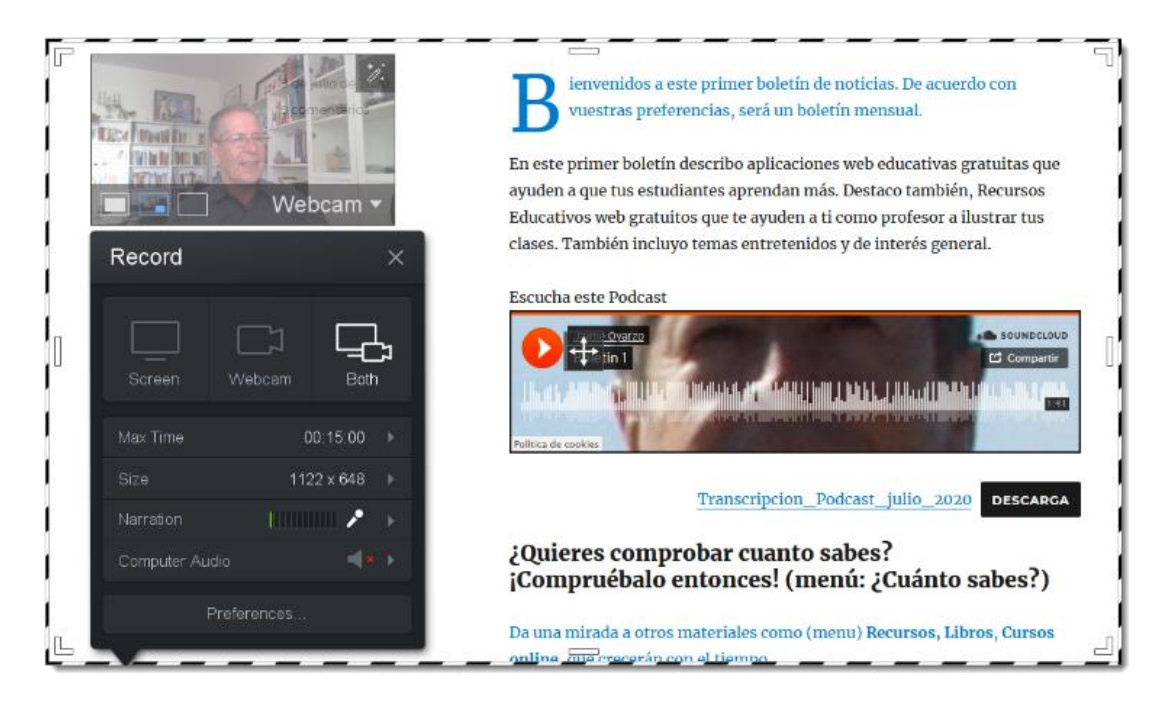

- Pantalla (Screen): graba dentro del cuadro seleccionado.
- Cámara web (Webcam): desde la cámara web.
- **Ambos (Both)**: cámara web y pantalla al mismo tiempo, por ej., para complementar con un recuadro del expositor, muévelo a cualquier posición.
- Tamaño (Size): tamaños preestablecidos (480p, 720p, ventana activa o pantalla completa). Ajusta el marco arrastrando las esquinas y lados.
- Preferencias (Preferences) configura cámara y micrófono.
- 8. Para comenzar, haz clic en:

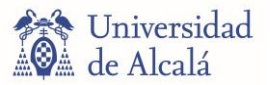

9. Interacciona con la región seleccionada. Puedes hacer una pausa

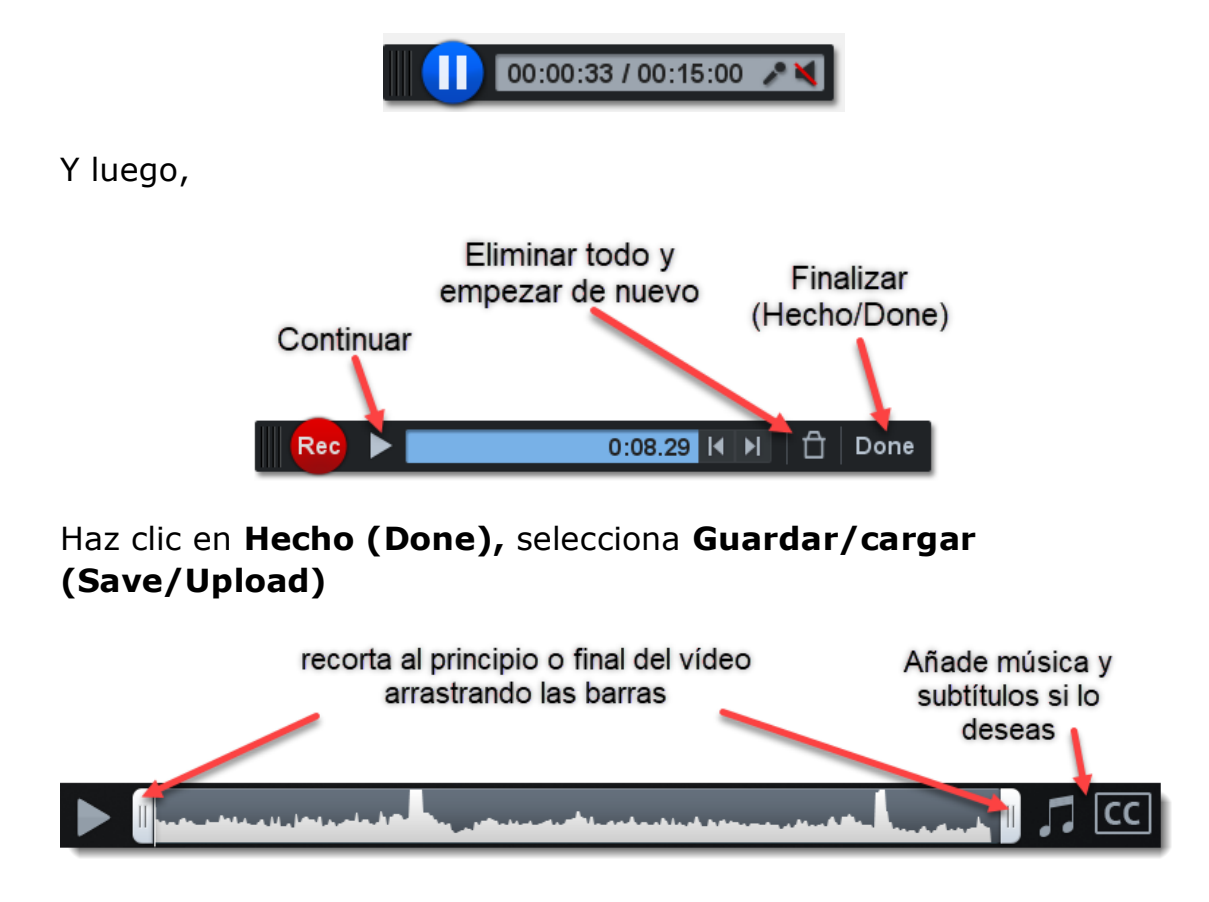

10. Tienes varias opciones para guardar. Seleccionemos **Guardar como Archivo de video (Save as Video File)**. Guarda el archivo y haz clic en **Publicar (Publish)**. Haz clic en **Hecho (Done)** cuando hayas terminado.

| 🍪 Archivo de Vídeo                |                         | Publicar en Archivo de Víde |
|-----------------------------------|-------------------------|-----------------------------|
| Seleccionar opcione               | es de publicación:      |                             |
| Tipo:                             | MP4                     | Grabando #4.mp4             |
| Nombre de archivo:                | Grabando #4             | Reproducir vídeo            |
| Carpeta:                          | Explorar                |                             |
| Cursor:                           | Resaltar culrsor        | Explorar carpeta            |
| Subtítulos integrados:            | None                    | Copiar ruta                 |
| Publicar                          |                         | Hecho                       |
| Códec de vídeo OpenH264 proporcio | por Cisco Systems, Inc. |                             |

Guarda tu video, recibirás un vínculo para compartir. ¿La clave de buenos videos?: práctica, práctica y práctica ...

iÉxito en esta nueva aventura!